## How to Check and Adjust Spell Check Settings within Google Chrome

This article covers what steps to take in the event that spell check is not functioning correctly within CareLogic.

1. First, open Google Chrome (you can do this with the Carelogic window if you want) and click the ellipses in the top left corner of the window.

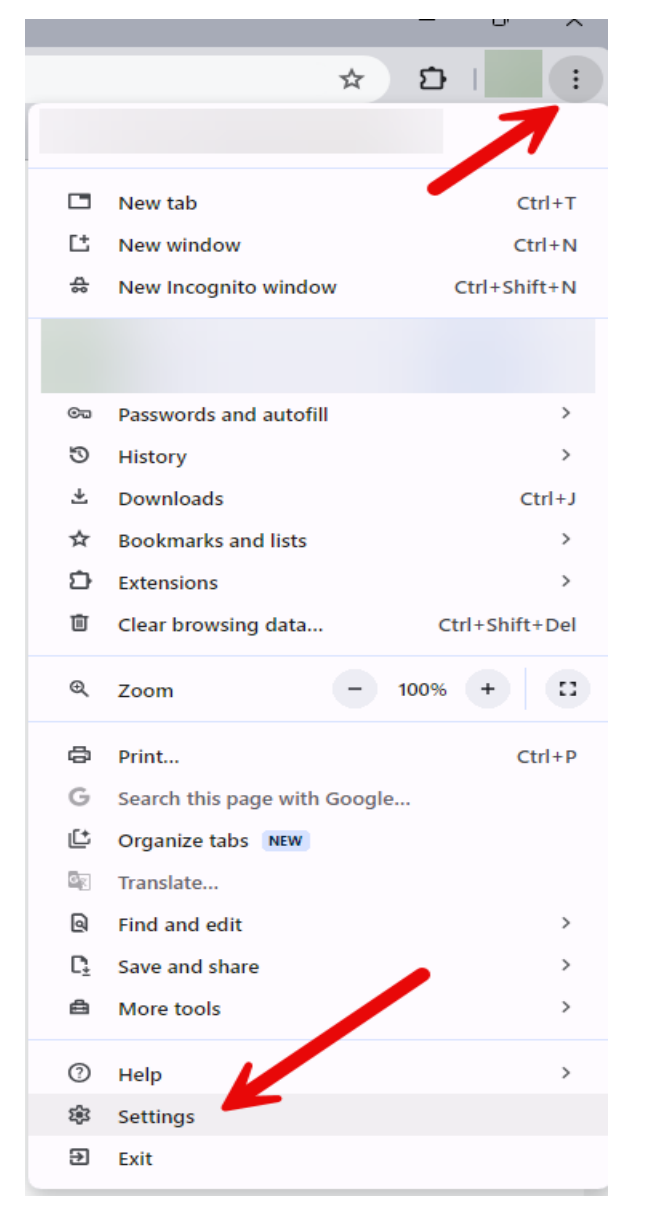

2. Select Settings

3. On left side select Languages

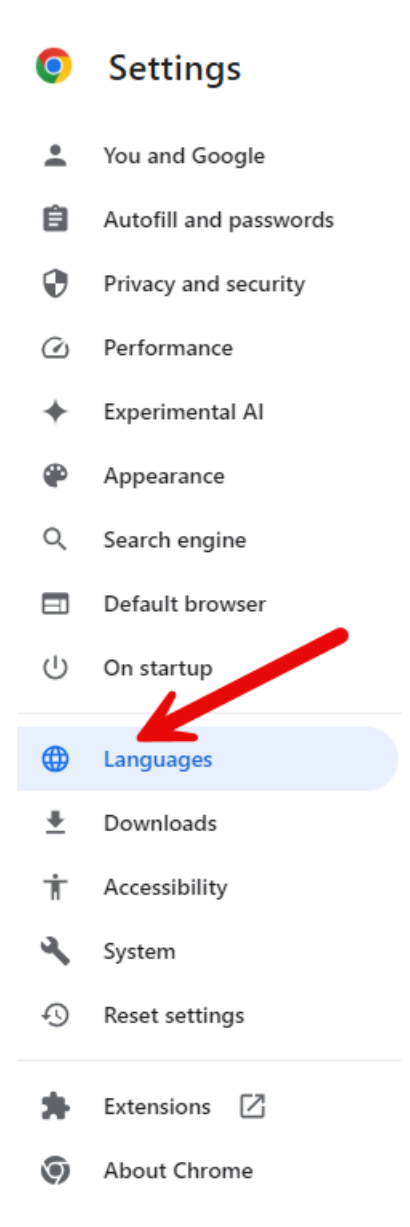

4. Under spell check ensure that the slide bar is enabled (will display as blue) > Do the same with "English" under "Use Spell Check For"

(Do not select Enhanced spell check)

| Q Search settings    |                                                                                                    |               |
|----------------------|----------------------------------------------------------------------------------------------------|---------------|
|                      |                                                                                                    |               |
| Preferred languages  |                                                                                                    |               |
| Web<br>Let v<br>when | sites in your languages<br>vebsites know the languages you speak. They'll show content in those languages,<br>n possible.            | Add languages |
|                      | 1. English (United States)<br>This language is used when translating pages                                                           | :             |
|                      | 2. English<br>This language is used to display the Google Chrome UI                                                                  | :             |
| Spell cł             | neck                                                                                                    |               |
| Cheo                 | ck for spelling errors when you type text on web pages                                                                               |               |
| 0                    | Basic spell check                                                                                                    |               |
| 0                    | Enhanced spell check<br>Uses the same spell checker that's used in Google search. Text you type in the<br>browser is sent to Google. |               |
| Use                  | spell check for                                                                                                    | ~             |
|                      | English (United States)                                                                                                    |               |
|                      | English                                                                                                    | ۲             |
| Cust                 | omize spell check                                                                                                    | •             |

5. Close all instances of Chrome and reopen